2020年度个人所得税综合所得汇算清缴操作流程

汇算清缴操作流程共四步:

步骤一:使用手机 APP 端申报,您可以从以下入口进入年度 汇算(三选一)

1、从首页中间部位【2020综合所得年度汇算】-【开始申报】 进入;

2、从首页的【常用业务】区块的【综合所得年度汇算】进入;

3、从【快捷入口】-【我要办税】下或底部【办税】菜单进入后, 点击在【税费申报】下的【综合所得年度汇算】。

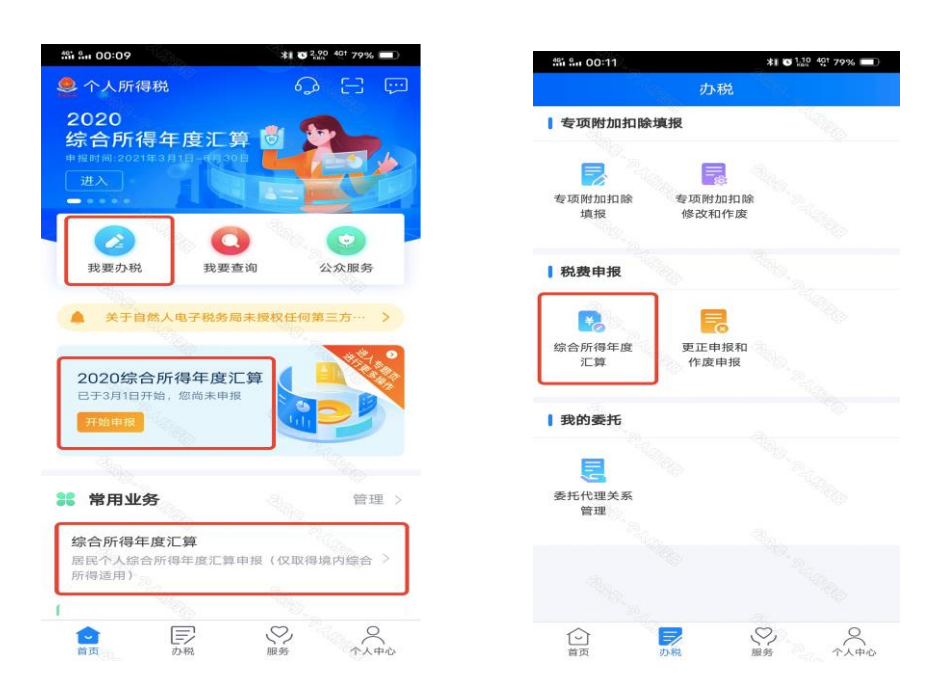

#### 步骤二:进入申报界面,选择【我需要申报表预填服务】

1、确认基本信息

基本信息页面支持修改"电子邮箱、联系地址"信息,选择本

# 次申报的汇缴地,如下图所示:

| ន៍រ ណៃ 00:12                       | -20          | \$1 G 3.00        | 4Gt 78% 🔳              | វង្ហ៍ ណ 00:12                              | \$1 C 0.10 4Gt 7                                        | 8% 🔲                             |
|------------------------------------|--------------|-------------------|------------------------|--------------------------------------------|---------------------------------------------------------|----------------------------------|
| 返回                                 | 综合所得汇        | 算申报               |                        | 〈返回                                        | 标准申报须知                                                  |                                  |
| V                                  |              | <b>)</b>          |                        | 标准申报须                                      | 知(我需要申报表预填服                                             | 务)                               |
|                                    |              | 423-              |                        | 请您耐心阅读以                                    | 以下提示:                                                   |                                  |
| <b>晶馨提示</b><br>(取得境内综合)<br>界面办理申报。 | 所得且需要办理      | 汇算申报的,            | 可在本功能                  | 1、如您在2020<br>度综合所得收2<br>税金额不超过4<br>免于办理汇算申 | )年度已依法预缴个人所得税<br>入不超过12万元或者年度汇算<br>00元或者不申请年度汇算退<br>申报。 | ,且年<br>应补<br>脱,可                 |
| 填报方式                               |              | 查看收               | 入纳税数据                  | 2、如您有符合<br>请提前在"专项                         | 条件的大病医疗等专项附加排<br>预附加扣除填报"模块填写信                          | 口除,<br>息 。                       |
| <b>戈需要申报</b> 表                     | <b>長预填服务</b> | 40× ch +12        | ~                      | 3、如您有未申<br>项目,可在汇算                         | 报的收入或未足额享受的税前<br>算申报时补充申报 。                             | 前扣除                              |
| 《据来源于自行<br>战要填报空日                  | 白申报表         | 戦中扱<br>マシン        |                        | 请仔细阅读《申<br>项》和 《预填                         | 目报表使用说明》、《申报注<br>数据使用须知》 后进入正式目                         | 意事<br>申报。                        |
| 根据实际情况自                            | 行填写申报表       |                   |                        |                                            |                                                         |                                  |
|                                    |              | 1                 |                        |                                            | 我已阅读并知晓                                                 |                                  |
|                                    | 开始申          | 报                 |                        |                                            | - HE                                                    |                                  |
| ளள்<br>《返回                         | 标准           | <b>*1</b> で<br>申报 | 9,00 40t 78% 🔳<br>重置申报 | ᢚi 왜 00፡13<br><b>〈</b> 返回                  | *************************************                   | <sup>4<u>c</u>t 78%<br/>修改</sup> |
|                                    |              | - Top             | •                      |                                            |                                                         |                                  |
| 基本信息                               | 收入和移         | 前扣除               | 税款计算                   | 姓名                                         | 10000000000000000000000000000000000000                  | 人民共和国                            |
|                                    | ÷ė           |                   |                        | 证件类型                                       |                                                         | 居民身份证                            |
|                                    |              |                   |                        | 证件号码                                       | 3******                                                 | ******                           |
| 证件号码:3*                            | *****        | *8                | >                      | 手机号码                                       | 18:                                                     | 3******                          |
| 请从以下任职单<br>说明                      | 包位中选择一处作     | 为您的汇缴地            | 8。查看汇缴地                | 电子邮箱联系地址                                   |                                                         |                                  |
| 【汇缴地                               |              |                   |                        |                                            |                                                         |                                  |
| 任职受雇单                              | 位限责任         | 公司                | 有〉                     |                                            |                                                         |                                  |
| 主管税条机                              |              |                   |                        |                                            |                                                         |                                  |
| L E 1000 10                        | 关 国家税<br>税务局 | 务总局北京             | 京市朝阳区                  |                                            |                                                         |                                  |
|                                    | 关 国家税<br>税务局 | 务总局北京             | <b>東市朝阳区</b>           |                                            |                                                         |                                  |

#### 2、生成和确认申报表信息

系统将自动归集您在纳税年度的收入纳税数据[工资薪金、劳务报 酬、稿酬、特许权使用费],并直接预填至相应申报栏次。您可点击 对应项目,进入详情界面核对:

| an an 00:17                  |                              | 0 var                                  |                       | ALC 220 - 27 78% L |
|------------------------------|------------------------------|----------------------------------------|-----------------------|--------------------|
| 〈返回                          | 标准申报                         | Q2 · · ·                               | く返回                   | - 报 - ・・・          |
| - 基本信息                       | 收入和税前扣除                      | 税款计算                                   | 减除费用 ⑦                | 60000.00           |
| 立纳税所得额=收                     | 入-费用-免税收入-减降                 | 余费用-专项扣除-                              | <b>专项扣除 ⑦</b><br>三险一金 | 5381.28 收起 ^       |
| 专项附加扣除-依:<br>青准确填写收入、费       | 法确定的其他扣除-准子<br>用、免税收入和税前扣除等值 | <b>和除的捐赠额</b><br><sup>8点,系统将根据您填</sup> | 基本养老保险                | 3468.48 >          |
| \$的内容自动计算应:                  | 的税所得额。                       |                                        | 基本医疗保险                | 1346.04 >          |
| 收入 (元)                       |                              |                                        | 失业保险                  | 86.76 >            |
| 工资薪金                         |                              | 73080.00 >                             | 住房公积金                 | 480.00             |
| 劳务报酬<br><sup>由您对填报的数据1</sup> |                              | 0.00 >                                 | 专项附加扣除 ⑦              | 15000.00 >         |
| 稿酬                           |                              | 0.00 ×                                 | 其他扣除项目                | 0.00 收起 ^          |
| 青版对填报的数据计                    | 人真核实                         |                                        | 年金 ②                  | 0.00               |
| 特许权使用费                       |                              | 0.00 >                                 | 商业健康险 ⑦               | 0.00 *             |
| 费用、免税收                       | <b>文</b> 入和税前扣除              |                                        | 税延养老保险 ⑦              | 0.00 >             |
| <b>费用</b><br>(劳务报酬收入+        | 稿酬收入+特许权使用                   | 费收入) 0.00                              | 允许扣除的税费 ②             | 0.00 >             |
| ×20%                         |                              |                                        | 其他 ⑦                  | 0.00 >             |
| 免税收入 ⑦<br>稿酬所得免税部分           | +其他免税收入                      | 0.00 收起 へ                              | 准予扣除的捐赠额 🕜            | 5                  |
| 稿酬所得免税部<br>稿酬收入×(1-20°       | <b>耶分</b><br>※)×30%          | 0.00                                   |                       |                    |
| 其他免税收入                       | 63                           | 0.00 >                                 | 应纳税所得额 保              | 存下一步               |

3、完善收入数据

若您需要修改已预填的申报数据,可修改对应明细表或附表。

在收入列表界面,您可分所得项目,进行收入的【新增】和【修 改】。

如该笔收入与实际金额不符或从未取得该笔收入,请第一时间与 扣缴单位联系核实处理。(**慎用"申诉"功能**)

| 13° an 00:17                            | T.                   | \$1 0 0.00 40t 78% -                                                                                                    | រះ<br>នោះ និត 00:22 | 2      | *1               | 0 <sup>2.00</sup> | 55 5+ 00/26      | \$1 🖸 😳 40 77% 🔳 )         | វរីរ និរា 00:28    | *1 🖉 9.29 49 77% 💷  |
|-----------------------------------------|----------------------|----------------------------------------------------------------------------------------------------|---------------------|--------|------------------|-------------------|------------------|----------------------------|--------------------|---------------------|
| く返回                                     | 标准申报                 | <br>B                                                                                                    | く返回                 | I      | 资薪金              | 新增                | 取消<br>① 特别提醒: 读  | 工资薪金<br>後以忘境限的内容符合政策規定、以免  | く返回                | 2020-12 修改          |
|                                         |                      | 204 Wh > 1, 90                                                                                                    | 工资薪金                | 劳务报酬   | 稿酬所得             | 特许权使用费            | 45.84 KG 18 19   | 2020-12                    | 基本养老保险:            | 289.04 元            |
| 基本信息                                    | 4X X 4U 496 BU 3U BK | 4568X VT 34                                                                                                    |                     |        |                  |                   | SFGIER B         | 工资薪金                       | 基本医疗保险:            | 110.20 元            |
| 应纳税所得额=收                                | 入-费用-免税收入-;          | 咸除费用-专项扣除-                                                                                                    | 奖金计                 | +税方式选持 | ≩ >              |                   | 所得项目小类           | 正常工资薪金                     | 失业保险:              | 7.23 元              |
| 专项附加扣除-依;<br>请准确填写收入,费J                 | 法确定的其他扣除->           | <b>住予扣除的捐赠额</b><br>等信息、系统将根据您填                                                                                                    | 金額合                 | 计      |                  |                   | 收入发放人            | 造填 ・                       | 住房公积金:             | 120.00 元            |
| 写的内容自动计算应持                              | 内税利利得粮               |                                                                                                    | 70                  | 000    | 00-              |                   | 收入 (元)           | 0                          |                    | C Roa               |
| 收入 (元)                                  | 5                    | ter and the second second seco | /3                  | 000.   | .00 <del>π</del> |                   | 基本养老保险           | 法填                         | 年金 ⑦:              | 0.00 元              |
| 工资薪金                                    |                      | 73080.00 >                                                                                                    |                     |        |                  | 2                 | 1707             | 30.40)                     | 岡北建康应 ():          | 0.00 70             |
| 100 day 112 2010                        | Telles               | 0.00                                                                                                    | 2020-12             | 正常工资素  | 赤金               |                   | (元)              |                            | 祝她养老保险 🕜           | : 0.00 <del>π</del> |
| ラララテ 力を 前所<br>1時 がに アナ 1前 4限 合う 8次 4所 1 | A MERESE             | 0.00                                                                                                    |                     |        | 有限责任             | 9000.00元          | 失业保险<br>(元)      | 选填                         | 其他扣除-其他(           | ): 0.00 π           |
| 101X 7544                               |                      | 200 n nn >                                                                                                    | 公司                  |        |                  |                   | 住房公积金            | 选填                         | 准予扣除的捐赠家           | ◎ ② · 0.00 元        |
| 情想对地接的数据。                               | 人真核实                 |                                                                                                    | 2020-12             | 正常工资素  | 赤金               | 1760.00元 >        | Gui              |                            |                    |                     |
| 特许权使用费                                  |                      | 0.00 >                                                                                                    |                     | 有限公司   |                  |                   | 年金(元)            | 运填                         | 已缴税额:              | 0.00元               |
| 1011122/132                             |                      | 0.00                                                                                                    | 2020-11             | 正常工资薪  | 惍                |                   | 共信山脉-共<br>他(元)   | 15:94                      | 减免税额 ⑦:            | 0.00元               |
| 费用、免税收                                  | <b>这入和税前扣除</b>       |                                                                                                    | 公司                  |        | 着有限责任            | 4500.00元 >        | 已做税额             | 选填                         |                    |                     |
| 费用                                      | Star Star            |                                                                                                    | 2.15                |        |                  |                   | (70)<br>#Ut ()   |                            | 如您从未取得该笔V<br>年度汇算。 | 1人,可发起甲挥,该收入将智不并入   |
| (劳劳拉面收入+<br>×20%                        | -杨丽收入+将护松使           | 用级收入) 0.00                                                                                                    | 2020-11             | 正常工资薪  | 金                | 1760.00元          | 请备注说明取得          | 得该笔收入的详情,包括支付              | 如该笔收入与实际金          | :额不符,请与扣缴单位核实后据实修   |
| 免税收入⑦                                   |                      | Conservation -                                                                                                    |                     | 有限公司   |                  |                   | 人、支付人所<br>号、免税收入 | 在省市、收入金额、完税凭证<br>、其他扣除等情况。 | x.                 |                     |
| 稿酬所得免税部分                                | +其他免税收入              |                                                                                                    | 2020-10             | 正常工资素  | 赤金               | 4500.00=          |                  | 0.050                      | B.                 | da se               |
| 稿酬所得免税部<br>稿酬收入×(1-20)                  | 耶分<br>%)×30%         | 0.00                                                                                                    | 公司                  |        | 有限责任             | 4500.0070         |                  | 保存                         |                    | Ф <i>\</i> /¥       |
| 其他免税收入                                  | 330                  | 0.00 >                                                                                                    | 2020-10             | 正常工资素  | 赤金               | 1700.00元 >        |                  |                            |                    |                     |

年度汇算时,如您选择将全年一次性奖金合并至综合所得计税 的,或者有多笔全年一次性奖金的,可通过【奖金计税方式选择】进 行设置。自行选择"应补税额"较低的方案

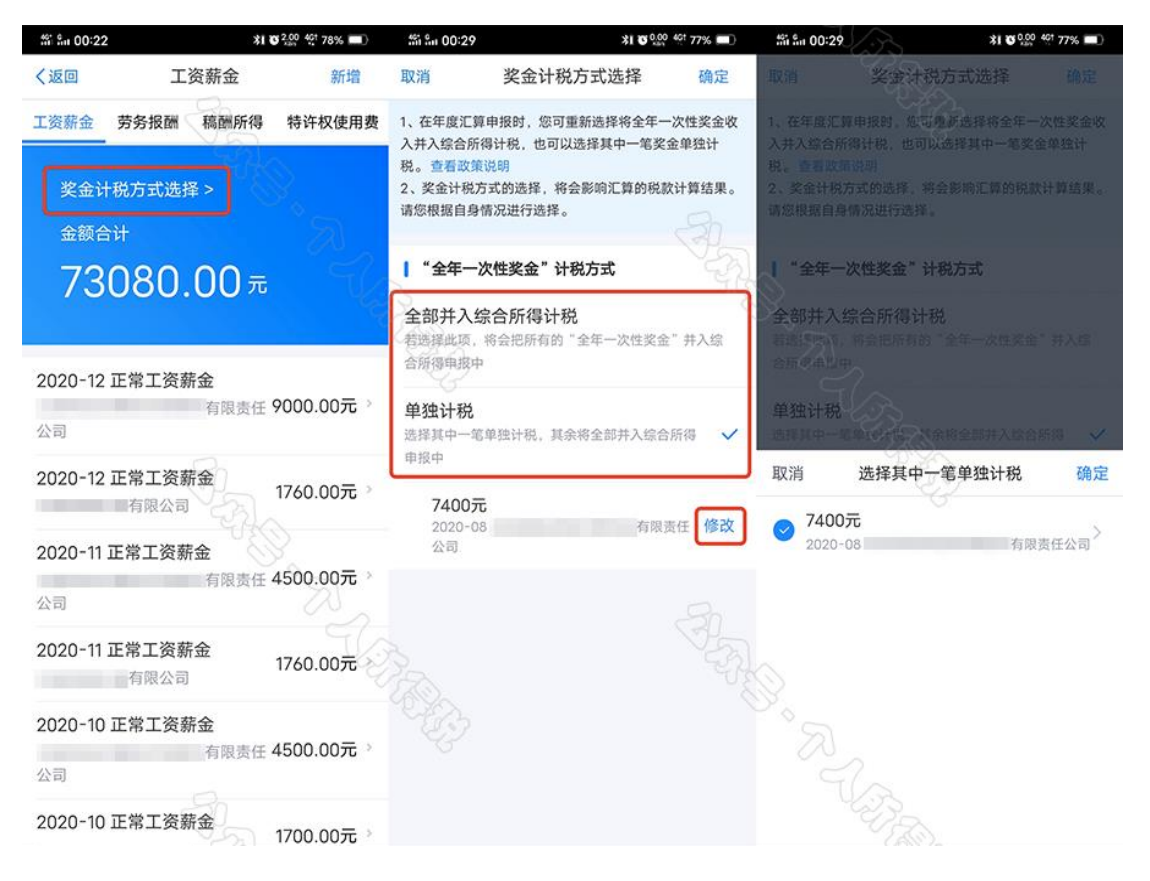

# 步骤三:税款计算,选择【下一步】

| <del>វវ</del> ា               | *1 6 0.00 401 78%                | #i fin 00:18         | <b>≭I © 0,10</b> 401 78% <b>■</b>                                                                               |
|-------------------------------|----------------------------------|----------------------|----------------------------------------------------------------------------------------------------|
| く返回 标准                        | 申报・・・・                           | く返回 标准申              | 报 •••                                                                                                    |
| 基本信息 少收入和利                    | ● ● ●                            | 减除费用 ⑦               | 60000.00                                                                                                    |
| 应纳税所得额=收入-费用-免                | 脱收入-减除费用-专项扣除-                   | <b>专项扣除⑦</b><br>三险一金 | 5381.28 收起 个                                                                                                    |
| 专项附加扣除一依法确定的其他                | 也扣除-准予扣除的捐赠额<br>0税前拍除等信息、系统将根据您填 | 基本养老保险               | 3468.48 >                                                                                                    |
| 写的内容目如计算应纳视所得取。               |                                  | 基本医疗保险               | 1346.04 >                                                                                                    |
| 【收入 (元)                       |                                  | 失业保险                 | 86.76 >                                                                                                    |
| 工资薪金                          | 73080.00 >                       | 住房公积金                | 480.00 >                                                                                                    |
| 劳务报酬<br>请您对填报的数据认真核实          | 0.00 ×                           | 专项附加扣除 ⑦             | 15000.00 >                                                                                                    |
| 稿酬                            | 0.00 ×                           | 其他扣除项目               | 0.00 收起 へ                                                                                                    |
| 请您对填报的数据认真核实                  |                                  | 年金 ⑦                 | 0.00 >                                                                                                    |
| 特许权使用费                        | 0.00 >                           | 商业健康险 ⑦              | 0.00 ×                                                                                                    |
| 费用、免税收入和税前                    | 扣除                               | 税延养老保险 ⑦             | 0.00 ×                                                                                                    |
| 费用<br>(劳务报酬收入+稿酬收入+4          | 寺许权使用费收入) 0.00                   | 允许扣除的税费 ⑦            | 0.00 >                                                                                                    |
| ×20%                          |                                  | 其他 ⑦                 | 0.00 >                                                                                                    |
| 免税收入⑦<br>稿酬所得免税部分+其他免税收       | 0.00 收起 个                        | 准予扣除的捐赠额 🕜           | 5                                                                                                    |
| 稿酬所得免税部分<br>稿酬收入×(1-20%) ×30% | 0.00                             |                      | Realization of the second second second second second second second second second second second second second s |
| 其他免税收入 ⑦                      | 0.00 >                           | 应纳税所得额<br>¥ 0.00     | 存下一步                                                                                                    |

如您有减免税事项(残疾、孤老人员、烈属),可以点击【减免税额】新增相关信息。确认结果后,点击【提交申报】。

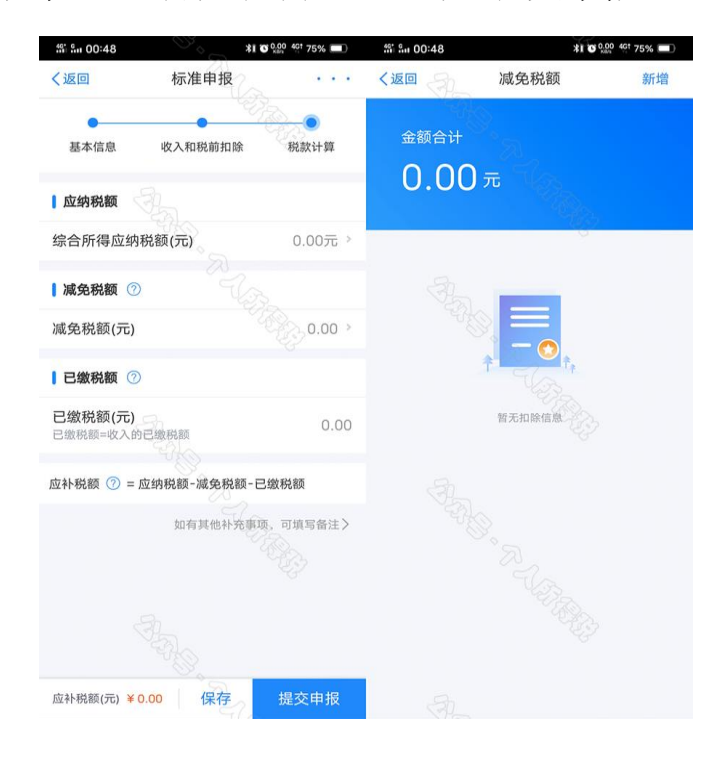

### 步骤四:缴纳税款或修改申请

若您收入不足 12 万元且有应补税额,或者收入超出 12 万元但应 补税额≤400 元,申报提交后无需缴款,点击享受免申报。

1、缴税

若您存在应补税额但不符合免于申报,可点击【立即缴税】进入 缴税。

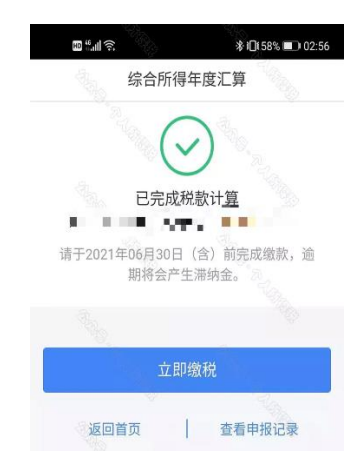

若暂不缴款可以选择【返回首页】或【查看申报记录】,后续可 再次进行缴款。

| 🚨 个人所得税                  | Ø 8 ₪            |                         | 服务                                         | - 31           | く返回                       | 我要查询                                  |      |
|--------------------------|------------------|-------------------------|--------------------------------------------|----------------|---------------------------|---------------------------------------|------|
| 2020<br>综合所得在度           |                  | 申报信息查询                  |                                            |                | 申报信息查询                    | ወ                                     |      |
|                          |                  | 申报查询                    | 表项附加扣除                                     | (¥)<br>收入纳税明细  | <b>申报查询</b><br>已填粮的各项报    | 表的查询                                  | ;≯.: |
|                          |                  |                         | 信息查询                                       | 查询             | 专项附加扣除<br>已填报的各项专         | (信息查询<br>项附加扣除记录的查询                   | >    |
|                          |                  | 备案信息查询                  |                                            |                |                           |                                       |      |
| 我要办税                     | 我要查询 公众服务        | 20                      | e                                          |                | 收入纳税明细<br>已申报收入的查:        | <b>1查询</b><br>均及异议申诉                  | >    |
| ▲ 关于自然人电子                | 兑务局未授权任何第三方··· > | 天使投资个人<br>所得税抵扣<br>各案查询 | 非货币性资产<br>投资分期缴纳<br>各来查询                   | 税收优惠<br>备案查询   | 各案信息查认                    | 0                                     |      |
| 2020综合所得年<br>已于3月1日开始、您尚 | ·度汇算             | 其他查询                    | 副朱兰均                                       |                | 天使投资个人<br>已备案的创投企:<br>询   | . <b>所得税抵扣备案查询</b><br>业和天使投资个人符合规定投资行 | 》    |
| 开始申报                     |                  | 异议处理查询                  | ¥<br>税务文书查询                                | 影税专业服务机构       | 非货币性资产已备案的非货币             | <b>投资分期缴纳备案查询</b><br>性资产投资分期缴纳查询      | >    |
| <b>:</b> 常用业务            | 管理>              |                         |                                            | 查询             | 税收优惠备案                    | 2 <b>查询</b><br>仮优惠事项查询                | >    |
| 1                        |                  | 公众服务                    |                                            |                |                           |                                       |      |
| 综合所得年度汇算<br>居民个人综合所得年度   | 汇算申报(仅取得境内综合 〉   | -                       |                                            | D              | 其他查询                      |                                       |      |
| 所得适用)                    |                  | 票证查验                    | 通知公告                                       | 税收政策及解读        | <b>异议处理查询</b><br>已发起申诉事项( | 的进度查询                                 | 3    |
| ▲<br>首页 办税               |                  |                         | 「一」 「「」 「」 「」 「」 「」 「」 「」 「」 「」 「」 「」 「」 「 | ↑,↓ <b>₽</b> ₩ | 税务文书查询<br>税务机关送达的         | <b>】</b><br>税务文书查询                    |      |

| く返回 申报查询(更正/作废申                                               | 1报)            | く返回     | 申报记录详情   |                 |
|---------------------------------------------------------------|----------------|---------|----------|-----------------|
| 未完成 一一一一一一一一一一一一一一一一一一一一一一一一一一一一一一一一一一一一                      | 已作废            | 申报记录    | 缴税记录     | 退税记录            |
| 如您存在未支付完成的订单,则该申报表无法<br>废;如需更正和作废,请15分钟后再试,或直<br>单管理取消订单后再操作。 | 更正和作<br>I接至支付订 | ↓ 缴款详情: |          |                 |
| 2021-03                                                       |                | 应补税额:   |          | 2525,1175       |
| 2020年度综合所得年度汇算                                                |                | 滞纳金:    |          | 0.00元           |
| 税款所属期: 2020-01 至 2020-12<br>待缴税额: 2525.11元                    | 待缴税            | 本次申报已缴税 | 额: 入     | 0.00元           |
|                                                               |                | 本次申报已退税 | 额:       | 0.00元           |
|                                                               |                | 本次申报待缴税 | 额:       | 2525.11元        |
|                                                               |                | 税款所属年度: |          | 2020            |
|                                                               |                | 税款所属期起: |          | 2020-01         |
|                                                               |                | 税款所属期止: |          | 2020-12         |
|                                                               |                | 汇缴地主管税务 | 机关: 国家税务 | 总局北京市朝阳<br>区税务局 |
|                                                               |                | 任职受雇单位: |          | 有限责任公司          |
|                                                               |                | 综合所得年度  | 汇算申报明细   |                 |
|                                                               |                | 作废      | 更正       | 立即缴税            |

2、申请退税

|  | 若您存在多缴税款, | 可点击 | 【申请退税】 | 0 |
|--|-----------|-----|--------|---|
|--|-----------|-----|--------|---|

| 461 Sm 01:10 | . A            | \$1 C 0.00 4Gt 73%                |
|--------------|----------------|-----------------------------------|
|              | 综合所得年          | E度汇算                              |
| 您可申          | 已完成税<br>请的退税金餐 | 款计算<br>颜: <mark>219.04</mark> 元 。 |
|              | 申请追            | 恩税                                |
|              | 放弃退            | ₹税                                |
| 放弃退          | 税后,仍可重         | 新发起退税申请。                          |

进入银行卡选择界面,会自动带出添加好的银行卡。如您未填报 过银行卡信息或者需要更换银行卡,可以点击【添加银行卡信息】进 行新增。

| 03:16                                           | · → · · · · · · · · · · · · · · · · · ·                                                 |
|-------------------------------------------------|-----------------------------------------------------------------------------------------|
|                                                 | 申请退税                                                                                    |
| 1.建议填报您<br>询手机银行雪<br>2.您的单张银<br>加该银行卡明<br>改日再试。 | 本人在中国境内开立的   类银行账户 ⑦(可查<br>乾咨询开户银行);<br>l行卡认证次数上限为5次/天(包括其他系统添<br>f的认证次数),超次数后还未添加成功的,请 |
| 请选择退                                            | 税的银行卡                                                                                   |
| C                                               | 中国建设银行<br>**** **** 0350                                                                |
|                                                 | <ul> <li>① 添加银行卡信息</li> </ul>                                                           |
| _                                               |                                                                                         |
|                                                 | 提交                                                                                      |
| 40                                              | 暂不处理,返回首页                                                                               |

选择银行卡后提交退税申请,可以看到退税申请进度。

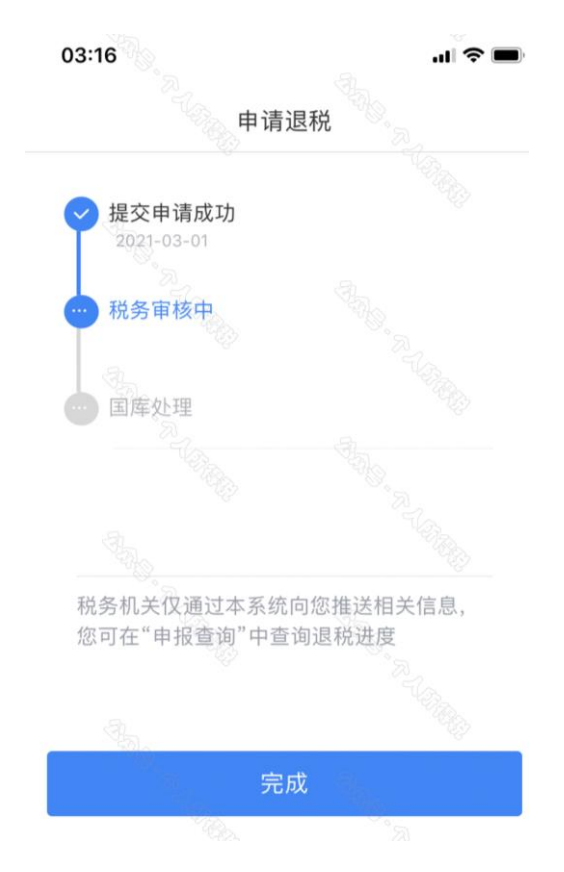

如果您的银行卡不在身边,或者暂时不想退税,可以点击【暂不处理,返回首页】,后续可再次发起退税申请。

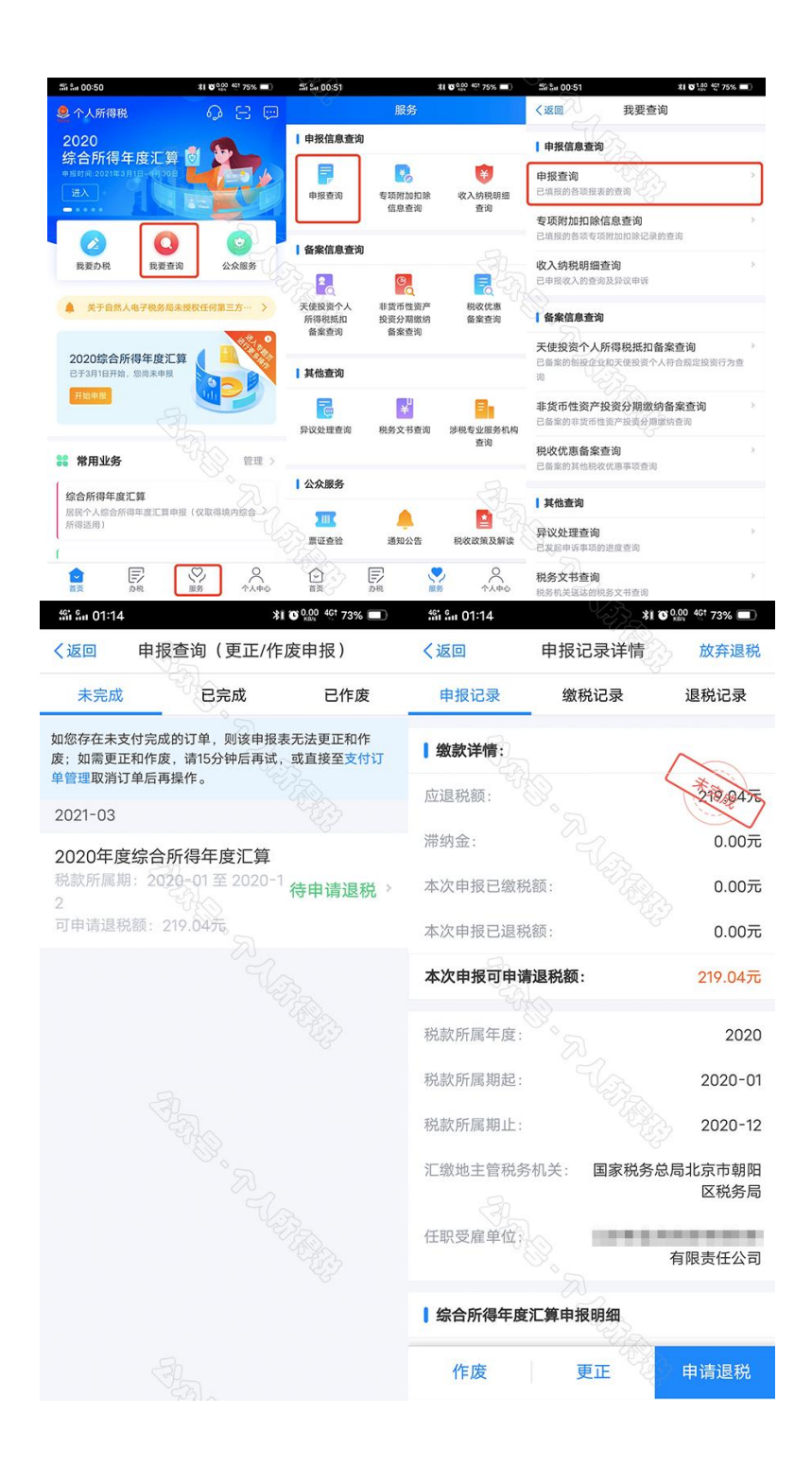

更正与作废,您可通过【我要查询】-【申报查询(更正/作废申报)】-【申报详情】查看已申报情况。若您发现申报有误,状态为税务审核中的申报记录,需点击【撤销退税】后,【更正】或【作废】。

| (返回               | 申报记录详情                 | 1 Charles                                                                                                    |
|-------------------|------------------------|----------------------------------------------------------------------------------------------------|
| 申报记录              | 缴税记录                   | 退税记录                                                                                                    |
| 退税信息              |                        |                                                                                                    |
| 退税金额:             |                        | 210.89元                                                                                                    |
| 申请时间:             |                        | 2021-03-01 05:57                                                                                                |
| 当前状态:             |                        | …税务审核中~                                                                                                    |
|                   |                        |                                                                                                    |
| 😔 提交申请用           | 戓功                     |                                                                                                    |
| 2021-03-01        |                        |                                                                                                    |
| 税务审核中             | Þ                      |                                                                                                    |
| T                 |                        |                                                                                                    |
| 6 国库处理            |                        |                                                                                                    |
|                   |                        |                                                                                                    |
|                   |                        |                                                                                                    |
|                   |                        |                                                                                                    |
|                   |                        |                                                                                                    |
| 税务机关仅通<br>可在"申报查证 | 1过本系统向您推;<br>旬"中查询退税进度 | 送相关信息,您<br>宴                                                                                                    |
|                   |                        |                                                                                                    |
|                   |                        |                                                                                                    |
|                   | 抽点なおい日本語               |                                                                                                    |
|                   | 加印尼杭                   | The second second second second second second second second second second second second second second second se |

**划重点1**:若您存在非居民个人所得税申报记录,系统不提供预填,您需要自行填写申报表。

**划重点 2**: 缴款成功或发起退税申请后,若您发现错误需要修改,可 通过更正申报进行处理。若退税进度显示 "税务审核中",您也可 撤销退税申请,作废原申报后重新申报。

**划重点 3**:退税使用的银行卡,建议您选择一类银行卡,若选择二类 三类卡存在退税失败风险。您可以通过电话银行、网上银行或到银行 网点查询您的银行卡是否属于一类卡。

**划重点 4**: 请确保退税账户在收到退税前处于正常状态,账户挂失、 未激活、注销等均会造成退税不成功。

**划重点 5**: 添加退税银行卡,除可在退税申请时进行添加外,还可以 通过【个人中心】--【银行卡】模块添加。 **划重点 6**: 申请 2020 年度汇算退税的纳税人,如存在应当办理 2019 年度汇算补税但未办理,或者经税务机关通知 2019 年度汇算申报存 在疑点但拒不更正或说明情况的,需在办理 2019 年度汇算申报补税、 更正申报或者说明有关情况后,再依法申请办理 2020 年度汇算退税。